## **Resetting Connect Password**

| Workerswill Connect       x       +         ← → C       Mtps://connect.mhhducation.com/v2       work/hogin/index.htm?288RANDING_VARIANT_KEY*en_ux_default_default@code=convect_app_24,253       • • • • • • • • • • • • • • • • • • • | <ul> <li>1. Go to: Connect.mheducation.com</li> <li>2. Click on Forgot password?</li> <li>3. Enter Email Address</li> <li>4. Click Submit</li> <li>5. Check email and follow instructions</li> </ul>                                                                                                    |
|----------------------------------------------------------------------------------------------------|----------------------------------------------------------------------------------------------------|
| Looking to register or purchase Connect?                                                                                                    | Sect Your Password?   Tell us your email address Enter the email address associated with your McGraw-Hill Education account. We will then show you your security question to reset your password. If you didn't create a security question, we will email you a link to a page that lets you reset your password. Email Address: Email Education Enter the email complete interest is got@email.com 4. |